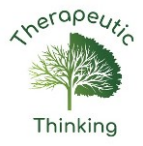

# Therapeutic Thinking Electronic Toolkit Guidance Document

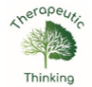

| Contents |                                                                                                    |           |     | Child/Young Person name                        |                              |                                                   |
|----------|----------------------------------------------------------------------------------------------------|-----------|-----|------------------------------------------------|------------------------------|---------------------------------------------------|
|          | Click on the green arrow to navigate to the relevant sheet. You can return to this screen at any time by clicking the home button. |           |     | n.                                             | Date of birth                |                                                   |
| Т.       | Early Prognosis                                                                                                    | $\ominus$ | 6.  | Anxiety Analysis Factor Entry                  | $\overline{\mathbf{\Theta}}$ | School/Setting                                    |
| 2.       | Early Prognosis Assess Plan Do Review                                                                                              | $\ominus$ | 7.  | Anxiety Analysis Summary Sheet                 | $\overline{\mathbf{\Theta}}$ | Year group                                        |
| 3.       | Risk Calculator                                                                                                    | $\ominus$ | 8.  | Differentiation Summary Sheet                  | $\overline{\mathbf{\Theta}}$ | Plan co-ordinator                                 |
| 4.       | Subconscious Behaviour Checklist                                                                                                   | $\ominus$ | 9.  | Therapeutic tree                               | $\overline{\mathbf{\Theta}}$ | · · · ·                                           |
| 5.       | Conscious Behaviour Checklist                                                                                                    | $\ominus$ | 10. | Therapeutic plan                               | $\overline{\mathbf{\Theta}}$ |                                                   |
|          | Anxiety Analysis                                                                                                    |           |     |                                                | Guidance Documents           |                                                   |
| н.       | Anxiety Analysis Summary Sheet                                                                                                    | $\ominus$ | 12. | Differentiation Summary Sheet                  | $\overline{\mathbf{\Theta}}$ | 1. Graduated Response                             |
| 2.       | Time of Day                                                                                                    | $\ominus$ | 13. | Predict, Prevent & Progress - Time of Day      | $\overline{\mathbf{\Theta}}$ | 2. Early Prognosis                                |
| 3.       | Activities                                                                                                    | $\ominus$ | 14. | Predict, Prevent & Progress - Activities       | $\overline{\mathbf{\Theta}}$ | 3. Subconscious & Conscious behaviours            |
| 4.       | Adults                                                                                                    | $\ominus$ | 15. | Predict, Prevent & Progress - Adults           | $\overline{\mathbf{\Theta}}$ | 4. Anxiety Analysis & Predict, Prevent & Progress |
| 5.       | Days of the Week                                                                                                    | $\ominus$ | 16. | Predict, Prevent & Progress - Days of the Week | $\overline{\mathbf{\Theta}}$ | 5. Therapeutic tree                               |
| 6.       | Locations                                                                                                    | $\ominus$ | 17. | Predict, Prevent & Progress - Locations        | $\overline{\mathbf{\Theta}}$ | 6. Therapeutic plan                               |
| 7.       | Subjects                                                                                                    | $\ominus$ | 18. | Predict, Prevent & Progress - Subjects         | $\overline{\mathbf{\Theta}}$ | 7. Mental Health and Behaviour in Schools         |
| 8.       | Peers                                                                                                    | $\ominus$ | 19. | Predict, Prevent & Progress - Peers            | $\overline{\mathbf{\Theta}}$ | 8. Toolkit guidance document (double-click)       |
| 9.       | Custom I                                                                                                    | $\ominus$ | 20. | Predict, Prevent & Progress - Custom I         | $\overline{\mathbf{\Theta}}$ |                                                   |
| 10.      | Custom 2                                                                                                    | $\ominus$ | 21. | Predict, Prevent & Progress - Custom 2         | $\overline{\mathbf{\Theta}}$ |                                                   |
| п.       | Custom 3                                                                                                    | $\ominus$ | 22. | Predict, Prevent & Progress - Custom 3         | $\overline{\mathbf{\Theta}}$ |                                                   |

# **Contents Page**

Enter the student/child's details in the green box. What you enter here will automatically appear on the individual analysis and planning sheets.

Click on the green arrows to navigate to the individual sheets within the toolkit.

You can always return to this page by clicking the blue home button in the top left-hand corner from anywhere in the document  $\rightarrow$ 

#### **Guidance Documents**

You can open each individual guidance documents as a PDF, to either save in a separate place on your computer or network or for easier printing, by double clicking the PDF icon at the top-right of the individual guidance sheet.

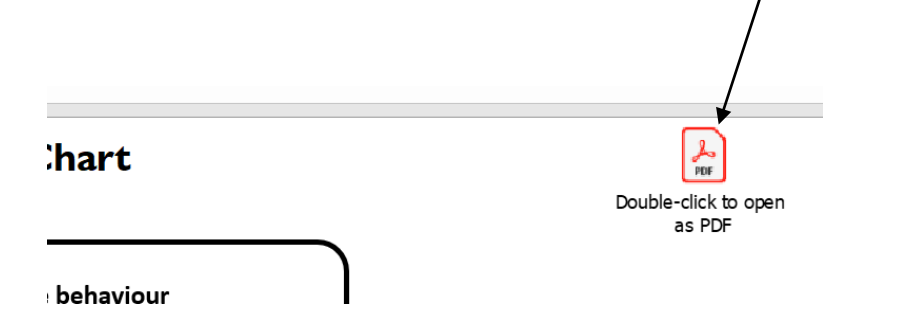

Click the question mark on individual document pages to be taken to the relevant guidance document.

#### **Early Prognosis**

Early prognosis can be used as a standalone document and it may not always be necessary to proceed through the rest of the analysis tools, depending on outcomes. Content entered on this sheet will not automatically populate further sheets in the toolkit but its contents should always be considered when completing further analysis.

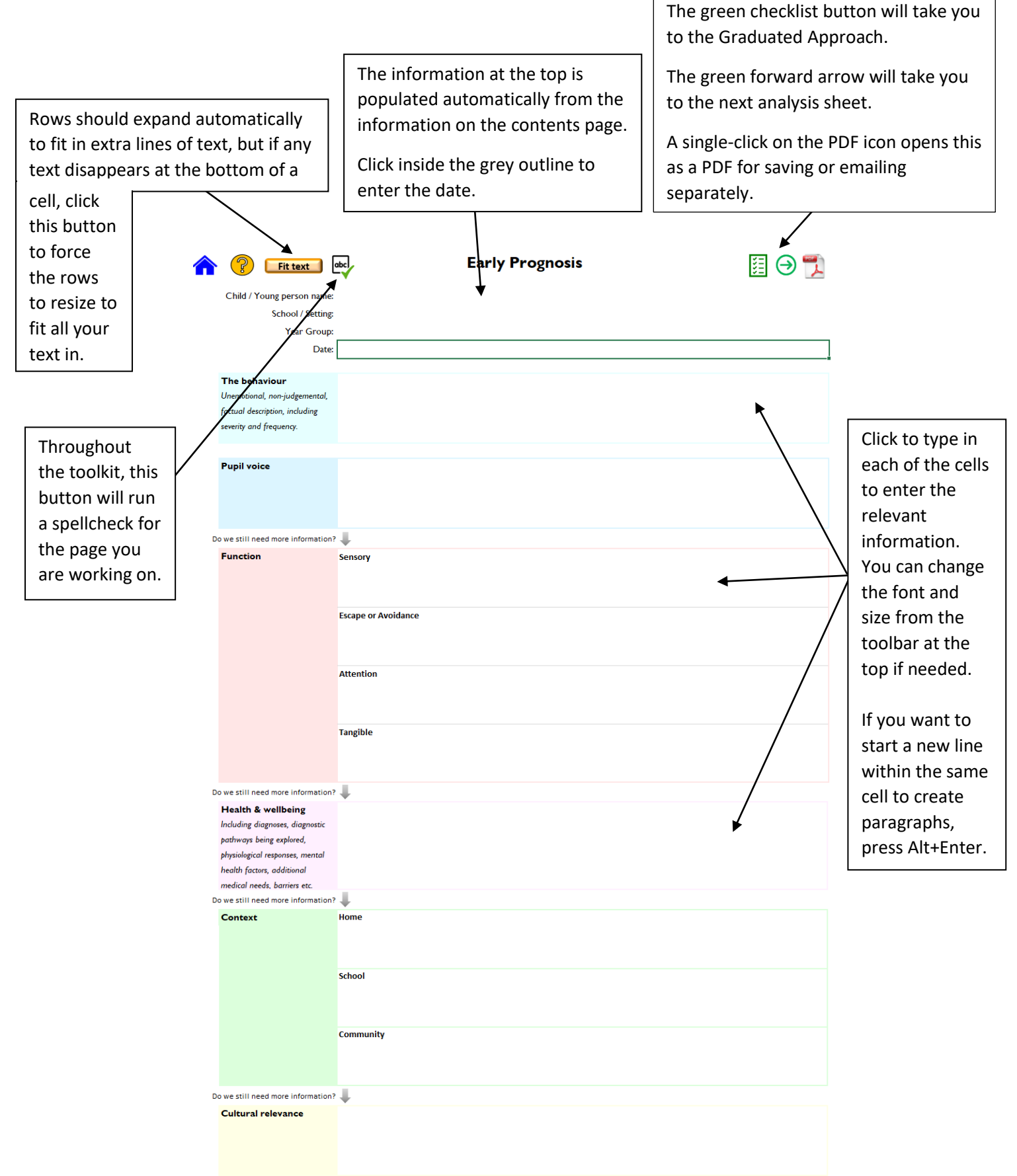

# Early Prognosis APDR

This sheet is to enable creation of an Assess, Plan, Do, Review cycle using the information gathered using the Early Prognosis tool. Content entered on this sheet will not automatically populate further sheets in the toolkit but its contents should always be considered when completing further analysis.

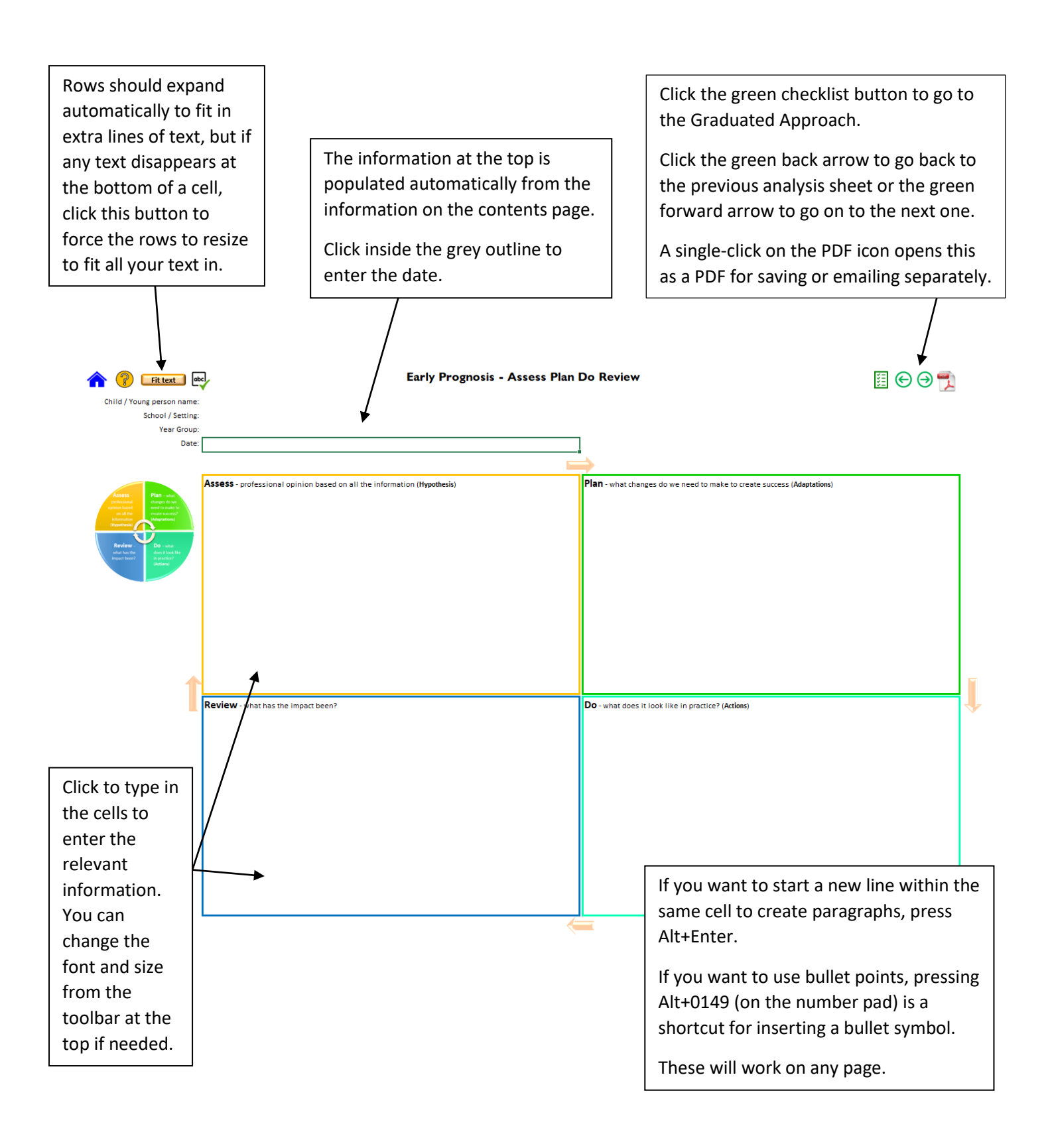

# **Risk Calculator**

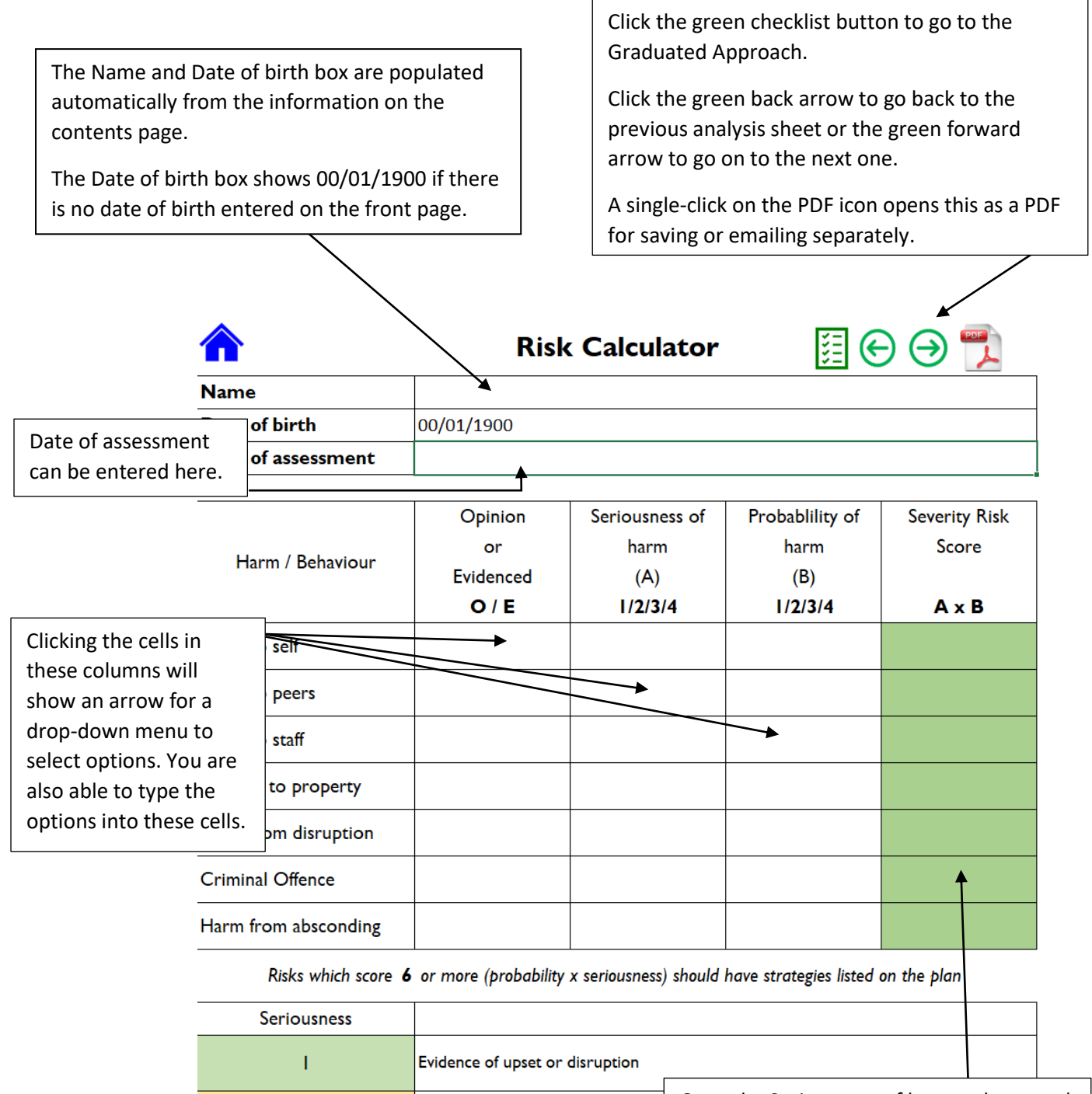

Evidence of needing support intern

Once the Seriousness of harm column and the Probability of harm column have been completed, this column calculates the severity and RAG-rates automatically

2

# **Dysregulation and Values and Beliefs Checklists**

Both these sheets work in the same way.

|                   | ELS WULK III LITE SAITTE WAY                                                             | /.                   |                              |                                                                                  |       |
|-------------------|------------------------------------------------------------------------------------------|----------------------|------------------------------|----------------------------------------------------------------------------------|-------|
|                   |                                                                                          |                      |                              | Click the green back arrow to go back to                                         |       |
| Rows s<br>in extr | should expand automation a lines of text, but if any                                     | cally to fit<br>text |                              | the previous analysis sheet or the green forward arrow to go on to the next one. |       |
| disapp            | ears at the bottom of a d                                                                | cell, click          |                              | Click the PDE button to open the sheet a                                         | 10    |
| this bu           | itton to force the rows to                                                               | o resize to          |                              | a PDF to save or email separately.                                               | .5    |
| fit all y         | our text in.                                                                             |                      |                              |                                                                                  |       |
|                   |                                                                                          |                      |                              |                                                                                  |       |
|                   | 1                                                                                        |                      |                              | $\sim$                                                                           |       |
| Click to type in  | A                                                                                        |                      | Dysregulation checklist      |                                                                                  |       |
| the cells to      | Child / Young Person Name                                                                | :                    |                              | (Risk: Calculator)                                                               |       |
| enter the         | Year Group                                                                               | -                    |                              |                                                                                  | 7     |
| relevant          | iestion<br>idical factors?                                                               | Response             |                              |                                                                                  |       |
| information.      |                                                                                          | +                    |                              |                                                                                  |       |
| You can           | bitual factors?                                                                          |                      |                              |                                                                                  |       |
| change the        | hat is causing the sadness?                                                              |                      |                              |                                                                                  | -     |
| font and size     | at are the associated feelings? E.g. rejected, lonely, despondent                        |                      |                              |                                                                                  |       |
| from the          | hat is causing the anger?<br>at are the associated feelings? E.g. frustrated, embattled, |                      |                              |                                                                                  |       |
| toolbar at the    | ermined hat is causing the fear?                                                         |                      |                              |                                                                                  | -     |
| top if needed.    | ot are the accorded feelings? For warried hetrified reluctant                            |                      |                              |                                                                                  | I     |
| 1                 | A                                                                                        |                      | Values and Beliefs checklist |                                                                                  |       |
| 2                 | Child / Young Person Name                                                                | :                    |                              |                                                                                  | 1     |
| Throughout        | Year Group                                                                               |                      |                              |                                                                                  | _     |
| the toolkit, this | stion<br>at a e the perceived gains of the detrimental                                   | Response             |                              |                                                                                  | 1     |
| button will run   | <b>K</b> viour?                                                                          |                      |                              |                                                                                  |       |
| a spellcheck for  |                                                                                          |                      |                              |                                                                                  |       |
| the page you      | y do they believe their detrimental behaviou<br>be successful?                           | r                    |                              |                                                                                  |       |
| are working on.   |                                                                                          |                      |                              |                                                                                  |       |
| v                 | Vhy do they believe valued behaviour will not                                            |                      |                              |                                                                                  | -     |
| ь                 | e successful?                                                                            |                      |                              |                                                                                  |       |
| 9                 |                                                                                          |                      |                              | If you want to start a new line within                                           | <br>\ |
| la                | s the expected adult response preferable to                                              |                      |                              | the same cell to create paragraphs.                                              | 1     |
|                   |                                                                                          |                      |                              | press Alt+Enter.                                                                 |       |
|                   |                                                                                          |                      |                              |                                                                                  |       |
|                   |                                                                                          |                      |                              | If you want to use bullet points,                                                |       |
|                   |                                                                                          |                      |                              | pressing Alt+0149 (on the number                                                 | ~+    |
|                   |                                                                                          |                      |                              | yau) is a shortcut for inserting a bulle                                         | 30    |
|                   |                                                                                          |                      |                              | Symbol.                                                                          |       |
|                   |                                                                                          |                      |                              | These will work on any page.                                                     |       |

# **Anxiety Analysis**

To set up individual anxiety analysis sheets, you need to use the Factor Entry sheet.

You can get to this sheet directly from the contents page, by clicking the green arrow next to **Anxiety Analysis Factor Entry**, or by clicking the forward green arrow from the Conscious Checklist page.

Each column is one anxiety analysis page. The column headings can be edited to suit your needs and then the white cells below each heading edited to suit your setting. There are three "Custom" columns where the headings are not pre-populated and can be used as needed.

Please note that when column headings are edited then changes will appear on the sheets that follow (individual anxiety maps, predict and prevent grids, both summary sheets) but the heading will not change on the contents page or the tabs at the bottom. **Do not change the names of the tabs at the bottom of the screen as this will prevent the toolkit from functioning properly.** 

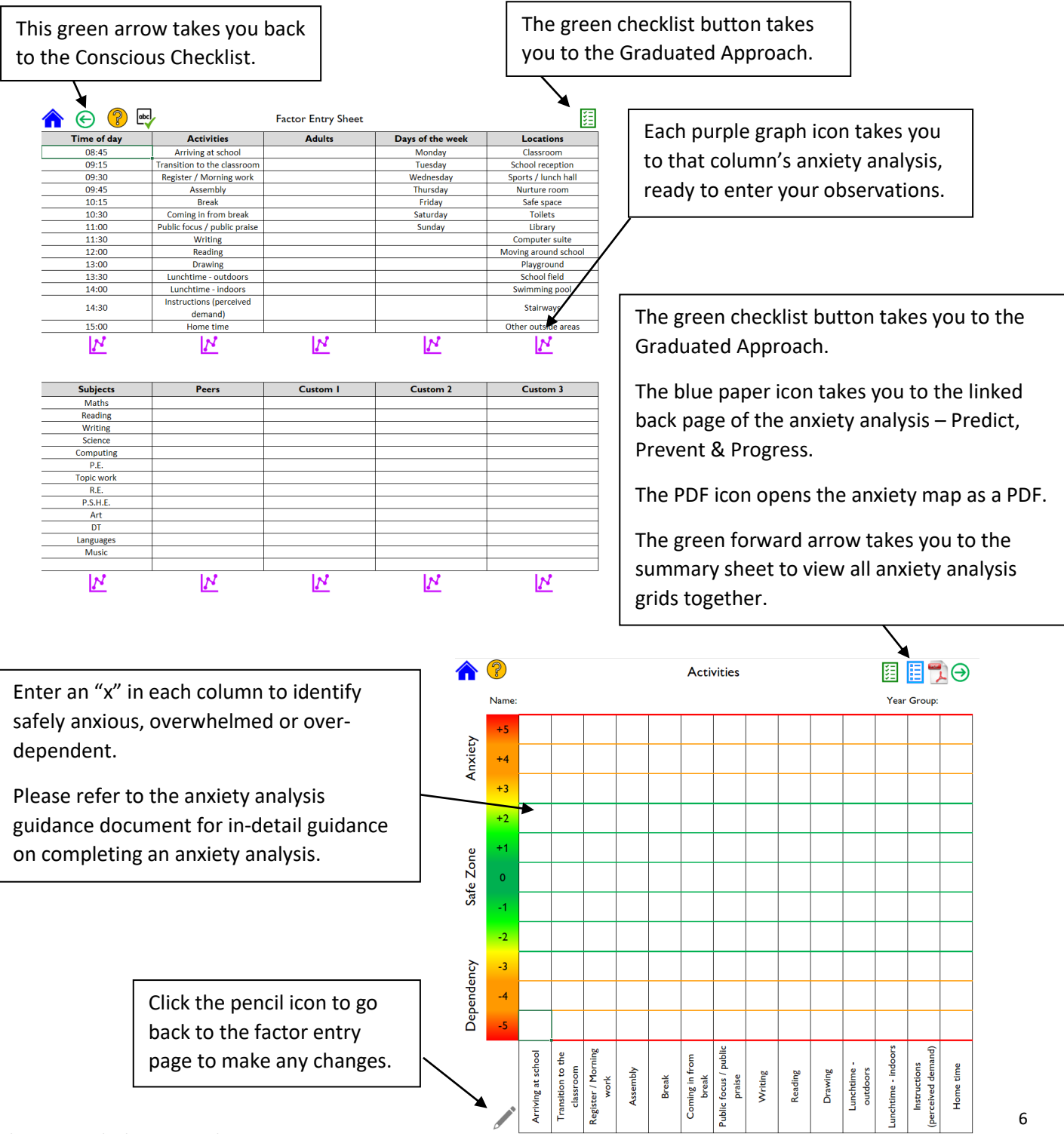

#### Predict, Prevent and Progress

Once an anxiety analysis has been completed, the factors that overwhelm the child and the factors that the child is overly dependent upon are automatically populated on the linked back page – the predict and prevent plan.

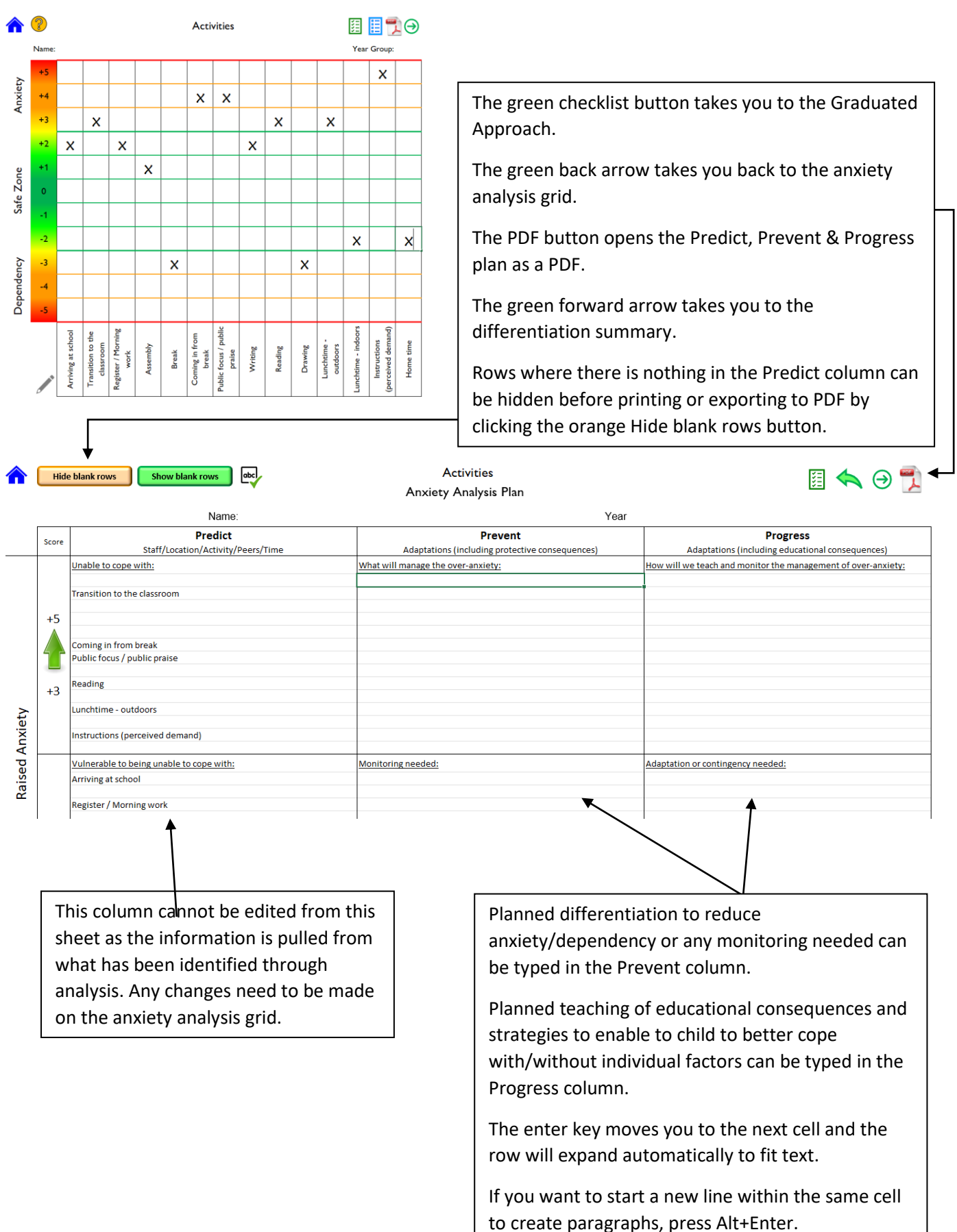

### Summary sheets

The anxiety analysis summary sheet takes all the information from the individual anxiety analysis sheets and puts it together on one page.

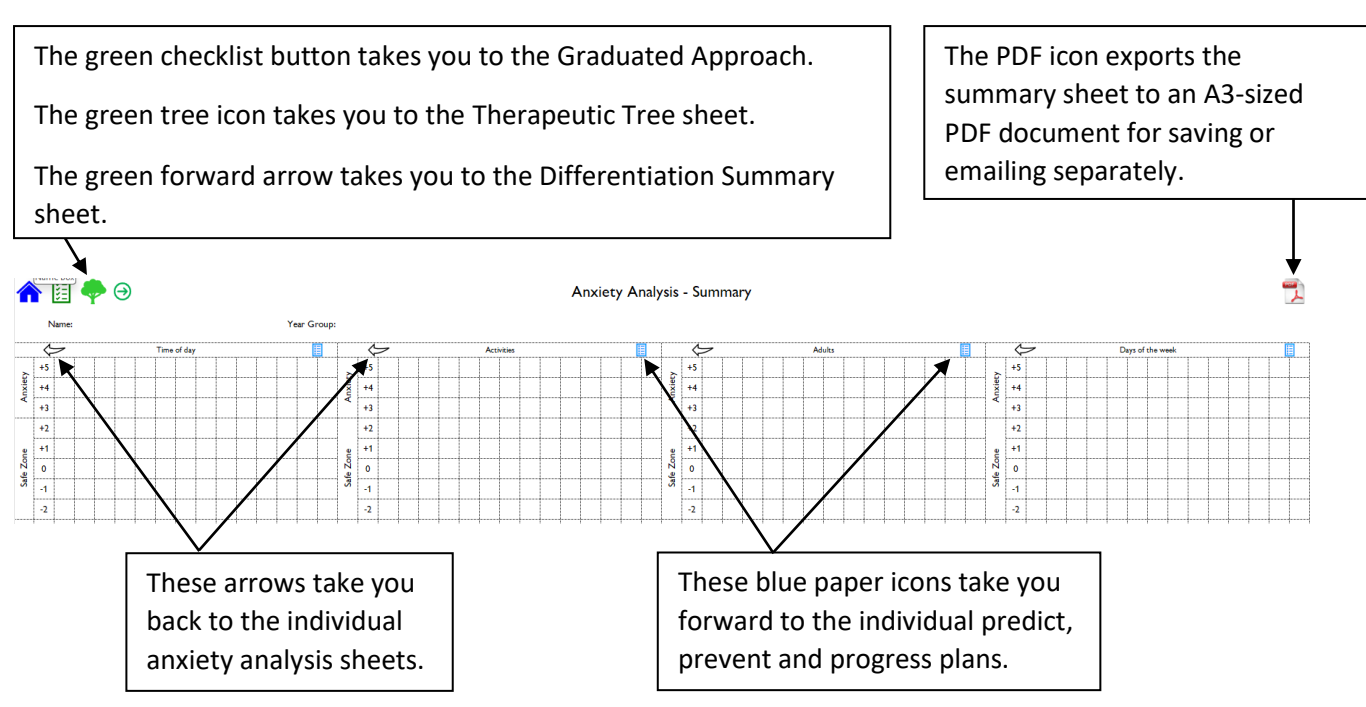

The differentiation summary sheet takes all the information that is typed into the Prevent and Progress columns on each individual Predict, Prevent & Progress sheet and puts it on one sheet as an overview of differentiation measures.

The rows will not expand automatically to fit the text in, so always click the orange Fit Text button before exporting as a PDF or printing to ensure all the information is shown.

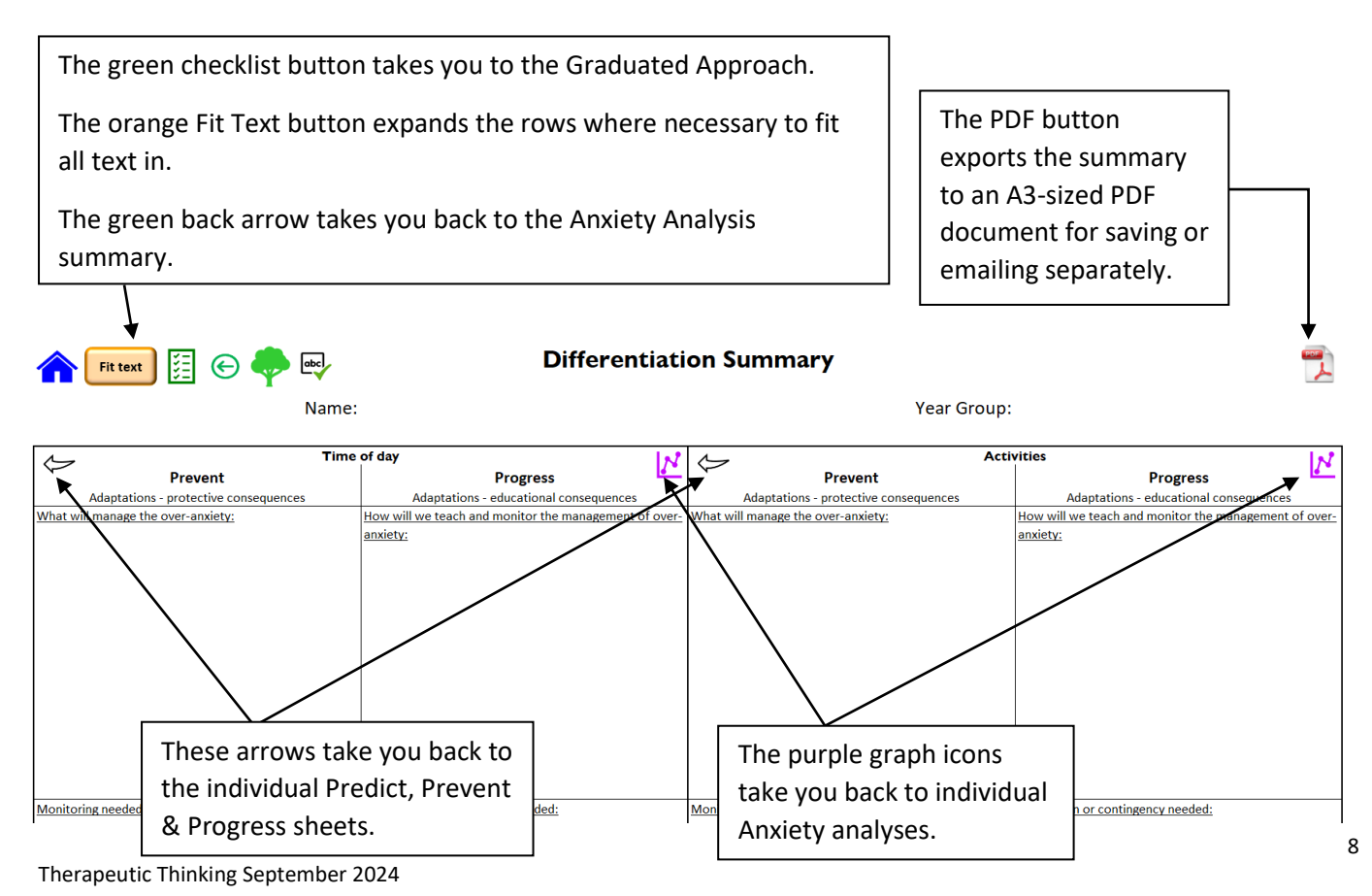

# **Therapeutic Tree**

Please see the separate Therapeutic Tree guidance for how to complete a Therapeutic Tree document.

| Click to type in the                   | The green back arrow take<br>back to the Differentiation<br>Summary sheet. | es you                                                                                                    | The green checklist        |
|----------------------------------------|----------------------------------------------------------------------------|----------------------------------------------------------------------------------------------------|----------------------------|
| cells in each section.                 | 🟫 😢 🔄 🔤 Therapeuti                                                         | c Tree 🔳 🗒 📆                                                                                                    | button takes you to        |
| Rows will expand<br>automatically when | Name:<br>Detrimental behaviours<br>Difficult Dangerous                     | Year group:<br>Valued behaviours<br>ная начичалини, активнали на царка и чарна на изволоко как и колоко кол на на горолок<br>12 | the Graduated<br>Approach. |
| needed.                                |                                                                            |                                                                                                    | The blue paper icon        |
|                                        |                                                                            |                                                                                                    | takes you to the           |
| Font size and colour                   |                                                                            |                                                                                                    | Therapeutic Plan           |
| can be changed from                    |                                                                            |                                                                                                    | sheet.                     |
| the tool bar at the top                | Unhelpful feelings                                                         | Helpful feelings                                                                                                    |                            |
| if desired.                            |                                                                            |                                                                                                    | The PDF icon exports       |
|                                        |                                                                            |                                                                                                    | the Therapeutic Tree       |
|                                        |                                                                            |                                                                                                    | to a PDF for saving or     |
|                                        |                                                                            |                                                                                                    | emailing separately.       |
|                                        | Negative experiences<br>(Risk factors)                                     | Positive experiences<br>(Protective factors)                                                                                    |                            |
|                                        |                                                                            |                                                                                                    |                            |
|                                        |                                                                            |                                                                                                    |                            |
|                                        |                                                                            |                                                                                                    |                            |
|                                        |                                                                            |                                                                                                    |                            |
|                                        |                                                                            |                                                                                                    |                            |

#### **Therapeutic Plan**

The Therapeutic Tree must be completed before a Therapeutic Plan, as the Therapeutic Plan sheet automatically populates with information from the Therapeutic Tree.

|        | The Student Name, School / Setting, N<br>and Plan Co-ordinator boxes will fill a<br>with the information entered on the f                                                                            | /ear Group<br>utomatically<br>front page.                                                                                                    |                                                                                                    |
|--------|----------------------------------------------------------------------------------------------------|----------------------------------------------------------------------------------------------------|----------------------------------------------------------------------------------------------------|
|        | А                                                                                                    |                                                                                                    | В                                                                                                    |
| 1      | 🟫 🕐 🐥 Fit text 🔤                                                                                                    | Therapeutic Plan                                                                                                    | Hide blank rows Show all rows 🧾 📆                                                                           |
| 2      | Student Name:                                                                                                    | Plan Co-ordinator:                                                                                                    |                                                                                                    |
| 4      | School / Setting:                                                                                                    | Date of Plan:                                                                                                    |                                                                                                    |
| 5      | Year Group:                                                                                                    | Review Date:                                                                                                    |                                                                                                    |
| 8      | create helpful feelings and valued behaviours?                                                                                                    | To enter Date<br>just to the rigit<br>text box wher                                                                                                    | of Plan and Review Date, click<br>nt of the text. This will bring up a<br>e you can enter this information. |
|        | A                                                                                                    |                                                                                                    | В                                                                                                    |
| 1      | rit text abcl                                                                                                    | Therapeutic Plan                                                                                                    | Hide blank rows Show all rows                                                                               |
| 2      | Student Name:                                                                                                    | Plan Co-ordinator:                                                                                                    |                                                                                                    |
| 4      | School / Setting:                                                                                                    | Date of Plan:                                                                                                    |                                                                                                    |
| 5      | Year Group:                                                                                                    | Review Date:                                                                                                    |                                                                                                    |
| 7<br>8 | Risk reduction measures and differentiation (to respond to<br>What are the differentiated experiences we give this child to help lower anxiety and<br>create helpful feelings and valued behaviours? | triggers)<br>How are these measures used? (Times & durations, planned scripts, planned ac<br>involved, which peers are involved, contingency arrangements) | tivities, who is doing what, when are they doing it, where, which adults are                                |

The information in these boxes is taken automatically from the Therapeutic Tree sheet.

It cannot be edited here on the **Therapeutic Plan** sheet, therefore any changes that need to be made must be made on the Therapeutic Tree sheet.

| Risk reduction measures and differentiation (to respond to triggers)<br>What are the differentiated experiences we give this child to halp lower anciety and How are these measures used? [To<br>reareta helding fieldings and valued behaviour?               | imes & durations, planned scripts, planned activities, who is doing what, when are they doing it, where, which adults are<br>. contingency arrangements() |
|----------------------------------------------------------------------------------------------------|----------------------------------------------------------------------------------------------------|
|                                                                                                    |                                                                                                    |
|                                                                                                    |                                                                                                    |
|                                                                                                    |                                                                                                    |
|                                                                                                    |                                                                                                    |
|                                                                                                    | The right-hand                                                                                                    |
| _                                                                                                    | column is for                                                                                                    |
|                                                                                                    | entering the special detail with regards                                                                                                    |
|                                                                                                    | to provision,                                                                                                    |
|                                                                                                    | differentiation and                                                                                                    |
|                                                                                                    | staff responses to                                                                                                    |
| ued behaviour         Strategies to respond           na does it look are when they are stable and displaying valued behaviours?         What do you want staff to do or sa                                                                                    | y when they observe each of the valued bahaviours? observed                                                                                               |
|                                                                                                    | behaviours.                                                                                                    |
|                                                                                                    | Font size and colou                                                                                                    |
|                                                                                                    | can be changed                                                                                                    |
|                                                                                                    | using the toolbar a                                                                                                    |
|                                                                                                    | the top.                                                                                                    |
|                                                                                                    |                                                                                                    |
|                                                                                                    |                                                                                                    |
|                                                                                                    |                                                                                                    |
|                                                                                                    |                                                                                                    |
|                                                                                                    |                                                                                                    |
|                                                                                                    |                                                                                                    |
| DIFFIC JLT detrimental behaviours Strategies to respond These theid be the first sign the individual Televisiour is becoming detriment. What do you want staff to do or as the individual no power displant who used behaviour. The behaviour is difficult but | when they observe each of the listed anoiety, detrimental or difficult behavioure?                                                                        |
| here is no mminent risk of harm to self of oders or risk of damage to property.                                                                                                    |                                                                                                    |
|                                                                                                    |                                                                                                    |
|                                                                                                    |                                                                                                    |
|                                                                                                    |                                                                                                    |
|                                                                                                    |                                                                                                    |
|                                                                                                    |                                                                                                    |
| ANGEROU<br>detrimental behaviours<br>bis boc can be left impry if drev are no dragerous behaviours.<br>Mat do you want staff so do or as<br>descenae behaviour is one which will improper transmit in injury to saff or other.                                 | when they observe each of the listed crisis, detrimental desperous behaviours?                                                                            |
| sagges denominal e la los ender remaining y tance in right y to be a dri den se<br>ange to property it behaviour thet would be considered criminal if the child was<br>age of criminal re-poneibility.                                                         |                                                                                                    |
| +                                                                                                    |                                                                                                    |
|                                                                                                    |                                                                                                    |
|                                                                                                    |                                                                                                    |
|                                                                                                    |                                                                                                    |
|                                                                                                    |                                                                                                    |
| ost-incident recovery and debrief measures<br>Inst are the structured conversations that are needed, and who is best placed to have these? How long after the inciden                                                                                          | x will they occur?                                                                                                    |
|                                                                                                    |                                                                                                    |
|                                                                                                    |                                                                                                    |
|                                                                                                    |                                                                                                    |
| Ť                                                                                                    |                                                                                                    |
|                                                                                                    | This hav does not are nonulate as it is not                                                                                                    |
|                                                                                                    | nulling information from another sheet                                                                                                    |
|                                                                                                    |                                                                                                    |
|                                                                                                    | Use this to detail the structure of recovery time and debrief.                                                                                            |

Rows do not automatically resize for text that has been pre-populated from another sheet.

Use the orange Fit text button to make sure all the information is shown.

Rows that have nothing written in the left-hand column can be hidden before printing or exporting as a PDF by clicking the orange Hide blank rows button.

The green Show all rows button shows all rows whether they are empty or not.

|   |                                                              |                          |                                                                             | $\backslash$                                                                  |
|---|--------------------------------------------------------------|--------------------------|-----------------------------------------------------------------------------|-------------------------------------------------------------------------------|
|   | A 🔻                                                          |                          |                                                                             | В                                                                             |
| 1 | 🟫 🕐 💠 🖬 🗤                                                    |                          | Therapeutic Plan                                                            | Hide blank rows Show all rows 🧾 📆                                             |
| 2 | Student Name:                                                |                          | Plan Co-ordinator                                                           | • <b>1</b>                                                                    |
| 4 | School / Setting:                                            |                          | Date of Plan:                                                               |                                                                               |
| 5 | Year Group:                                                  |                          | Review Date:                                                                |                                                                               |
| 6 |                                                              |                          |                                                                             |                                                                               |
| 7 | Risk reduction measures and differentiat                     | on (to respond to        | triggers)                                                                   |                                                                               |
| • | What are the different ated experiences we give this child t | o help lower anxiety and | How are these measures used? (Times & durations, planned scripts, planned a | activities, who is doing what, when are they doing it, where which adults are |
| 0 | The green tree icon                                          |                          | involved, which peers are involved, contingency arrangements)               | The groop checklist button takes                                              |
|   |                                                              |                          |                                                                             | The green checklist bullon takes                                              |
|   | takes you back to the                                        |                          |                                                                             | you to the Graduated Approach.                                                |
|   | Therapeutic Tree sheet.                                      |                          |                                                                             | you to the ordunated Approach                                                 |
| L | •                                                            | ]                        |                                                                             | The PDF icon exports the                                                      |
|   |                                                              |                          |                                                                             | Therepeutic Dian as a DDE for                                                 |
|   |                                                              |                          |                                                                             | merapeutic Plan as a PDF for                                                  |
|   |                                                              |                          |                                                                             | saving or emailing separately.                                                |
|   |                                                              |                          |                                                                             |                                                                               |

### Printing

Clicking the printer icon

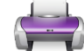

on the contents page brings up this menu:

| Print Entire Workbook          | Anxiety Analyses      | Predict, Prevent & Progress |
|--------------------------------|-----------------------|-----------------------------|
| Early Prognosis                | □ Time of day         | □ Time of day               |
| Early Prognosis APDR           |                       |                             |
| □ Risk Calculator              | Adults                | Adults                      |
| Dysregulation Checklist        | □ Days of the week    | □ Days of the week          |
| □ Values and Beliefs Checklist |                       |                             |
| □ Anxiety Analysis Summary     | □ Subjects            | □ Subjects                  |
| Differentiation Summary        | Peers                 | □ Peers                     |
| □ Therapeutic Tree             | Custom I              | Custom I                    |
| 🗆 Therapeutic Plan             | Custom 2              | Custom 2                    |
| 10-                            | Custom 3              | Custom 3                    |
|                                | Print Selected Sheets |                             |
|                                |                       |                             |

Check the boxes of the individual sheets you want to print or check the Print Entire Workbook box to print the entire toolkit.

When you click the Print Selected Sheets button, the sheets you have selected will be sent to your default printer using its default colour settings.

The file menu and print option can also be used for printing in the usual way if you need to make one-off changes to your printing preferences.

#### **Saving**

This toolkit is simply an Excel spreadsheet workbook. It does not need an internet connection to work after it has initially been downloaded. This also means that it will not save automatically. The File menu and Save / Save As options can be used in the same way as any other Microsoft document.